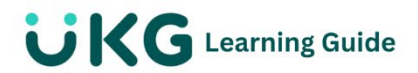

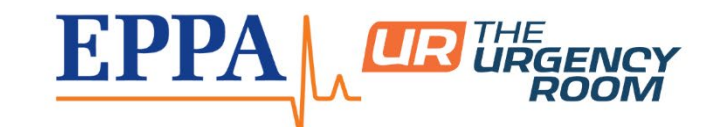

## View and Modify My Tax Information

If your security permissions allow, you can view and modify your employee tax information.

## **View My Tax Information**

You can view, but not edit, your federal, state, and local tax information.

This can be done from **Menu> My Info> My Pay> Tax Information.** From the **Tax Information** page, you can select from the following **Jump To** links:

- 1. **General:** Contains rules applied to applicable tax sections. Settings are not specific to each employee.
- 2. Federal: Contains Federal tax-related information and data from your Form W-4.
- 3. **State:** Contains state-related tax information and data from your state withholding certificate.
- 4. Local: Contains local tax information.

## Add a Tax Withholding Form

You can add state and federal withholding forms in the solution.

## Navigation: Menu> My Info> My Pay> Forms> Withholding

- 1. From the Withholding page, select Add New.
  - a. The Add New Withholding window appears.
- 2. Select the applicable year from the drop-down list.
- 3. Select +Add for the applicable withholding form. The selected form appears.
- 4. Complete the editable fields as needed.
- 5. Select from the following options:
  - a. Save: Select this option to keep any changes made to the form.

- **b. Submit:** Select this option to submit the form for approval and processing.
- **c. Download PDF:** Select this option to download a PDF version of the form.
- 6. Select the **Back** arrow to return to the **Withholding** page.

Note: The Status column on the Withholding page indicates each form's status.

- New: The form has been created.
- Employee Completed: The form has been submitted for approval.
- **Processed:**The form has been approved and changes have been processed.